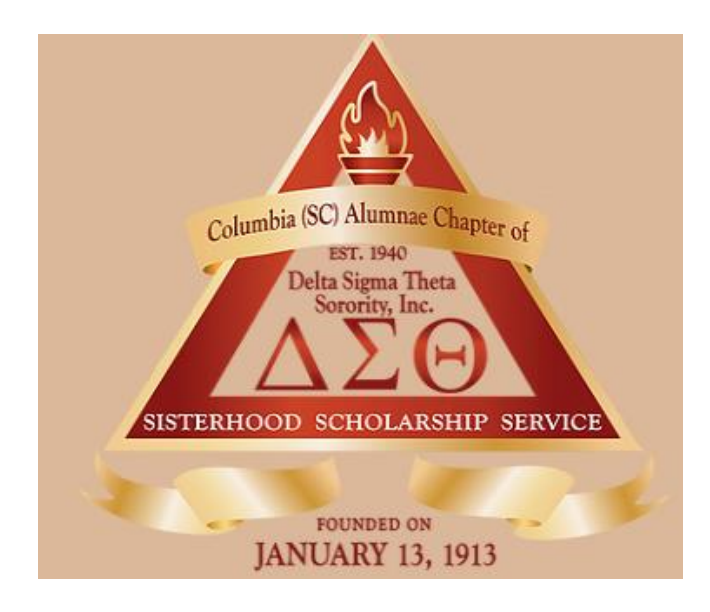

# VIRTUAL MEETING GUIDE

This is the sole property of Columbia (SC) Alumnae and recipients who are financial members of Columbia (SC) Alumnae. It is to be used solely and exclusively by the recipient. No part of this document may be reproduced or disseminated in any form or by any means (electronic, mechanical, photocopying, recording or otherwise).

#### INFORMATION FOR CHAPTER MEMBERS

This guide will provide members of Columbia (SC) Alumnae with mandatory guidelines and instructions on how the sorority will conduct business via web conferencing.

Columbia SC Alumnae and CAC Technology Committee

#### Table of Contents

| Preparing for a Virtual Chapter Meeting        | 2  |
|------------------------------------------------|----|
| Virtual Meeting Guidelines and Expectations    | 2  |
| Virtual Meeting Registration                   | 3  |
| Step 1 Registration – Check your Email         | 3  |
| Step 2 Verification and Confirmation           | 4  |
| Step 3 Joining a Meeting by Computer           | 5  |
| Step 3.1 Joining by Computer on Meeting Day    | 6  |
| Step 4 Joining a Meeting by Phone              | 8  |
| Step 5 Meeting Day                             | 9  |
| Step 6 How to Speak or Make a Motion           | 10 |
| Step 7 How to Unmute to Speak                  | 11 |
| Step 8 Display your Video                      | 12 |
| Step 9 How to Ask Questions During the Meeting | 13 |
| Step 10 How to Vote on a Motion                | 14 |
| Technical Assistance                           | 15 |

# Preparing for a Virtual Chapter Meeting

# Virtual Meeting Guidelines and Expectations

- Columbia (SC) Alumnae will use Zoom for web conferencing.
- Columbia (SC) Alumnae will not conduct the formal opening and closing or other rituals. The agenda will be followed as outlined.
- Columbia (SC) Alumnae will follow Robert's Rules of Order.
- Columbia (SC) Alumnae will create a Chapter attendance report.
- Columbia (SC) Alumnae will ensure that a quorum is present at the start of the meeting and before voting on any motions.
- Columbia (SC) Alumnae will post all financial documents in the Members Only section of columbiascdelta.com prior to the virtual meeting. Financial documents will not be displayed during the virtual meeting.
- Columbia (SC) Alumnae members must attend the meeting in a location that is private where Delta business cannot be heard by non-members.
- Columbia (SC) Alumnae members are not allowed to take screen shots or recordings of the meeting to share outside of the meeting.
- Columbia (SC) Alumnae meetings will be recorded.

# Virtual Meeting Registration

#### Step 1 Registration – Check your Email

- a. You will receive an email to the email address you have on file with Columbia (SC) Alumnae. The email will look similar to the email below.
- b. Be sure to register with your name and email address as it appears on the chapter roster.
- c. If your information has changed, please contact the financial secretary, Andedra Edwards andedra@bellsouth.net, as soon as possible.
- d. If we are unable to verify you, you will not be allowed to join the meeting.

Columbia (SC) Alumnae Virtual Meeting Invitation D Inbox ×

#### CAC DST Technology

to me 💌

Hello Soror, You are invited to a Columbia (SC) Alumnae Virtual Meeting.

When: Apr 9, 2020 03:30 PM Eastern Time (US and Canada)

Register in advance for this meeting: https://us02web.zoom.us/meeting/register/tZYtce6qpjIofIhPuJF9YBMp7sphNknjxg Click here to register.

After registering, you will receive a confirmation email containing information about joining the meeting.

Any questions, please contact us at <a href="mailto:cacdst@gmail.com">cacdst@columbiascdelta.com</a> or <a href="mailto:cacdst@columbiascdelta.com">cacdst@columbiascdelta.com</a>

YID, Columbia (SC) Alumnae Technology Committee

#### Step 2 Verification and Confirmation

- a. Once you are registered, a member of Technology will verify your name and address against the chapter roster.
- b. Once approved, you will receive a confirmation email similar to the one below.

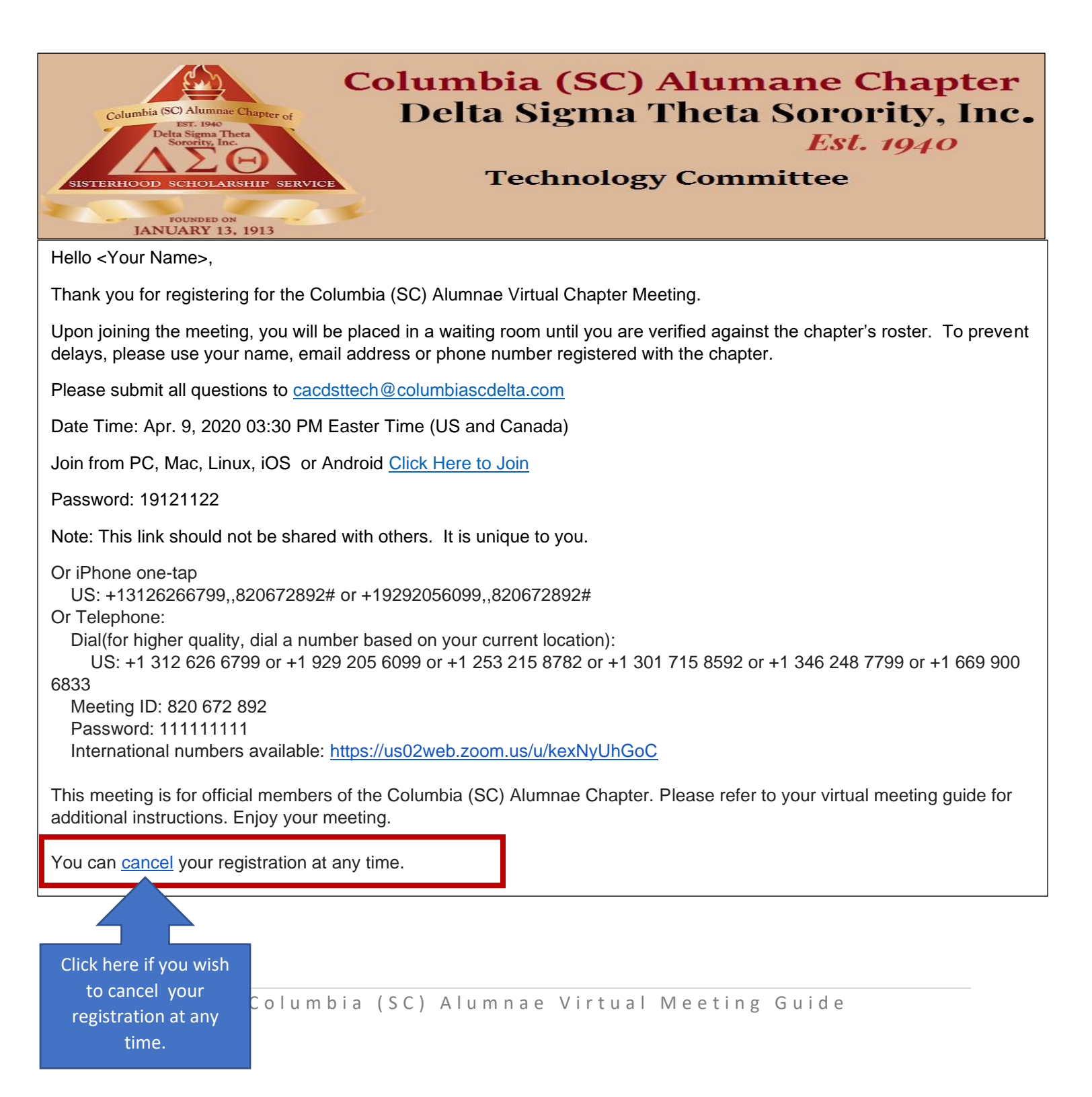

#### Step 3 Joining a Meeting by Computer

- a. On the day of the meeting, refer to the confirmation email in <u>Step 2</u>.
- b. If choose to join by computer, click the link below.

| Columbia (SC) Alumane Chapter<br>Deta Signa Ther<br>Sorevity, Inc.<br>Est. 1940<br>Technology Committee                                                                                                    |
|----------------------------------------------------------------------------------------------------|
| Hello <your name="">,</your>                                                                                                    |
| Thank you for registering for the Columbia (SC) Alumnae Virtual Chapter Meeting.                                                                                                    |
| Upon joining the meeting, you will be placed in a waiting room until you are verified against the chapter's roster. To prevent delays, please use your name, email address or phone number registered with the chapter.                                                                                                    |
| Please submit all questions to cacdsttech@columbiascdelta.com                                                                                                    |
| Date Time: Apr. 9, 2020 03:30 PM Easter Time (US and Canada)                                                                                                    |
| Join from PC, Mac, Linux, iOS or Android <u>Click Here to Join</u> Click here to join from your computer                                                                                                    |
| Password: 19121122                                                                                                    |
| Note: This link should not be shared with others. It is unique to you.                                                                                                    |
| Or iPhone one-tap<br>US: +13126266799,,820672892# or +19292056099,,820672892#<br>Or Telephone:<br>Dial(for higher quality, dial a number based on your current location):<br>US: +1 312 626 6799 or +1 929 205 6099 or +1 253 215 8782 or +1 301 715 8592 or +1 346 248 7799 or +1 669 900<br>6833<br>Meeting ID: 820 672 892<br>Password: 11111111<br>International numbers available: <u>https://us02web.zoom.us/u/kexNyUhGoC</u> |
| This meeting is for official members of the Columbia (SC) Alumnae Chapter. Please refer to your virtual meeting guide for additional instructions. Enjoy your meeting.                                                                                                    |
| You can cancel your registration at any time.                                                                                                    |

# Step 3.1 Joining by Computer on Meeting Day

- a. When joining the meeting by computer, you will be prompted to choose an audio conference option.
- b. You can Join with Computer Audio by clicking on the button. This will allow you to hear the meeting through your computer speakers.

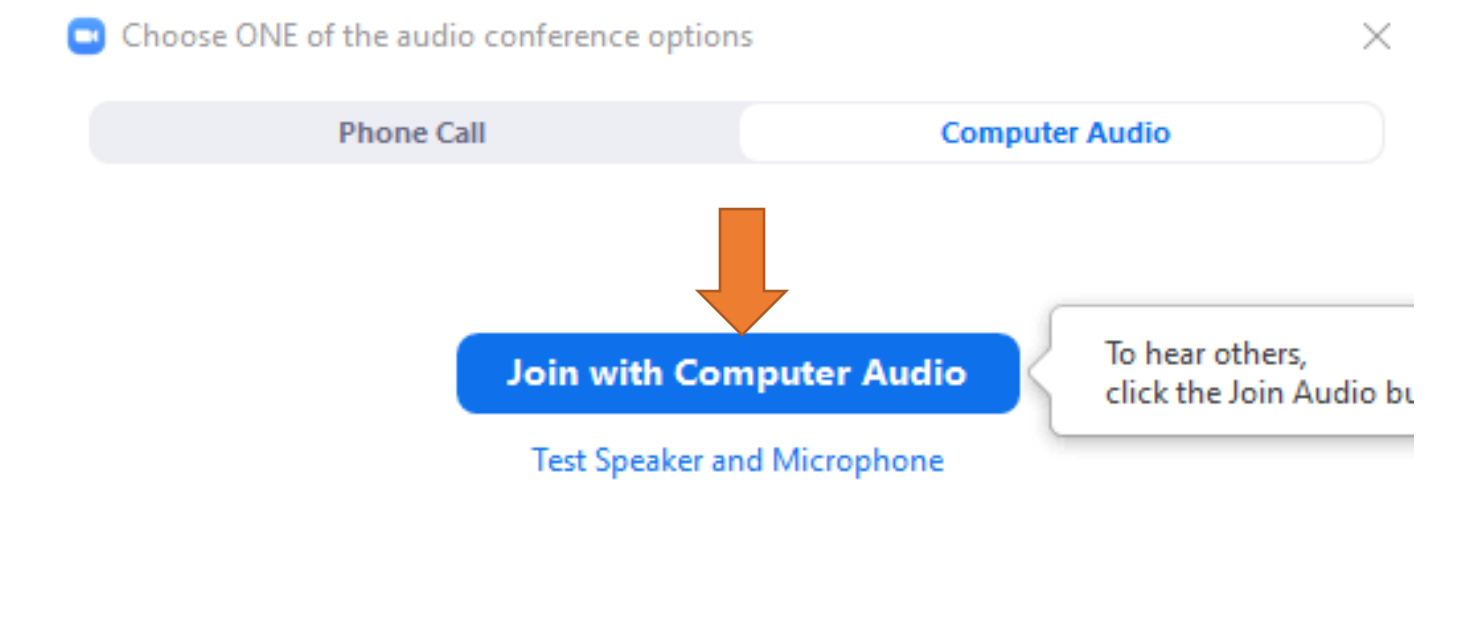

Automatically join audio by computer when joining a meeting

Be sure that your computer audio is enabled. Check the speaker at the bottom right of your screen. It will look similar to the picture below.

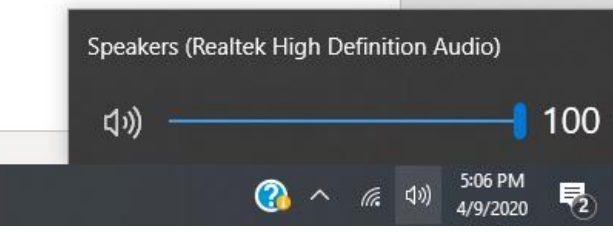

- c. If you choose to join by Phone Call, click the Phone Call tab and all available phone numbers will display.
- d. You will need the Meeting ID when calling by phone.

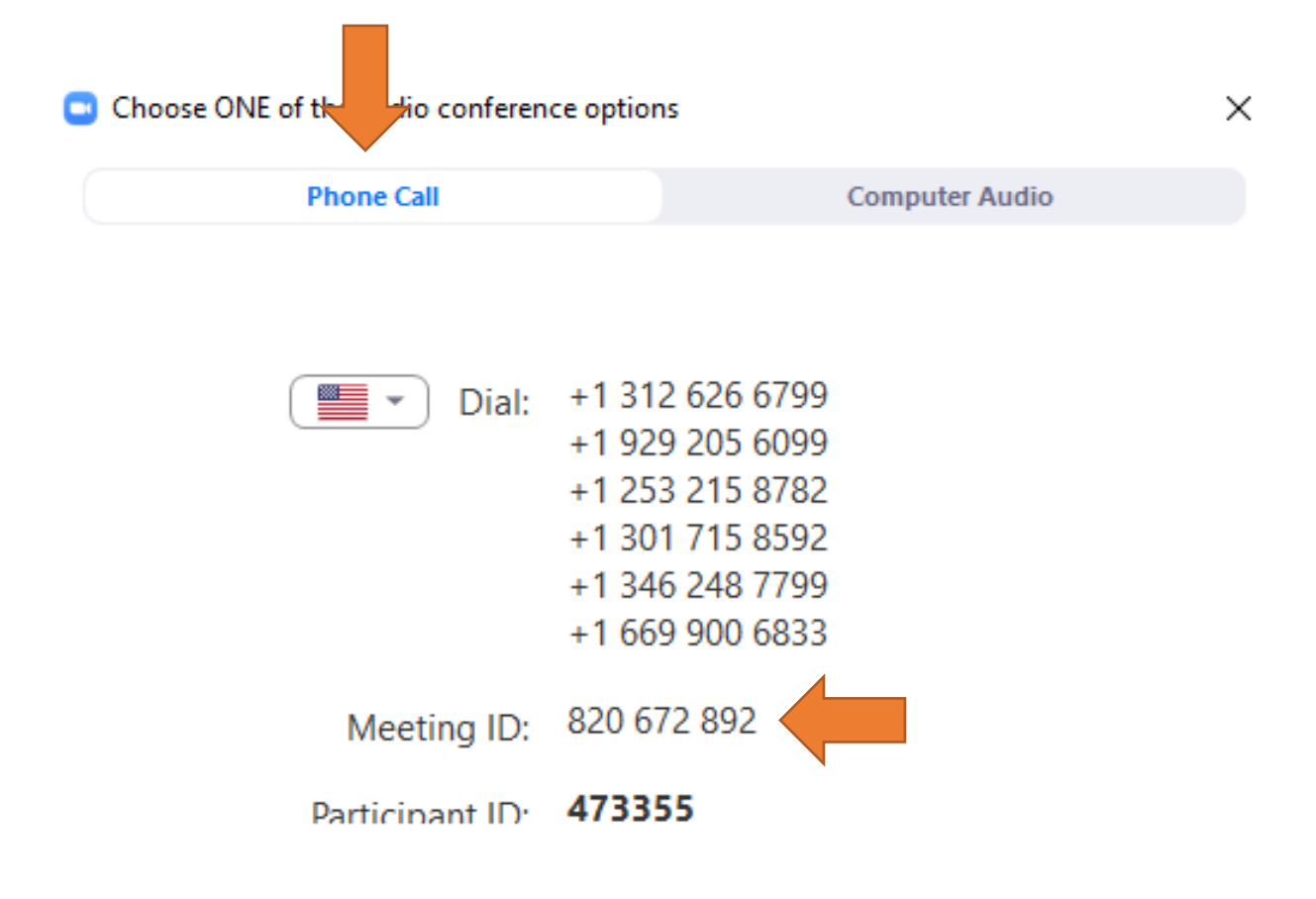

#### Step 4 Joining a Meeting by Phone

- a. On the day of the meeting, refer to the confirmation email in <u>Step 2</u>.
- b. If you choose to join by phone, click the link below.

| Columbia (SC) Alumane Chapter<br>Delta Signa There<br>Delta Signa There<br>Delta Signa There<br>Delta Signa Theta Sorrority, Inc.<br><i>Est. 1940</i><br>Technology Committee                                                                                                    |  |  |  |  |
|----------------------------------------------------------------------------------------------------|--|--|--|--|
| Hello <your name="">,</your>                                                                                                    |  |  |  |  |
| Thank you for registering for the Columbia (SC) Alumnae Virtual Chapter Meeting.                                                                                                    |  |  |  |  |
| Upon joining the meeting, you will be placed in a waiting room until you are verified against the chapter's roster. To prevent delays, please use your name, email address or phone number registered with the chapter.                                                                                                    |  |  |  |  |
| Please submit all quest Use the phone numbers below to join by phone. You must have                                                                                                    |  |  |  |  |
| Date Time: Apr. 9, 202 the meeting id to join.                                                                                                    |  |  |  |  |
| Join from PC, Mac, Lin                                                                                                    |  |  |  |  |
| Password: 19121122                                                                                                    |  |  |  |  |
| Note: This link should not be shared with others. It is unique ou.                                                                                                    |  |  |  |  |
| Or iPhone one-tap<br>US: +13126266799,,820672892# or +19292056099,,820672892#<br>Or Telephone:<br>Dial(for higher quality, dial a number based on your current location):<br>US: +1 312 626 6799 or +1 929 205 6099 or +1 253 215 8782 or +1 301 715 8592 or +1 346 248 7799 or +1 669 900<br>6833<br>Meeting ID: 820 672 892<br>Password: 11111111<br>International numbers available: <u>https://us02web.zoom.us/u/kexNyUhGoC</u> |  |  |  |  |
| This meeting is for official members of the Columbia (SC) Alumnae Chapter. Please refer to your virtual meeting guide for additional instructions. Enjoy your meeting.<br>You can cancel your registration at any time.                                                                                                    |  |  |  |  |

# Step 5 Meeting Day

- a. It's meeting day! Here is what you should see when you join by computer or smartphone.
- b. If your video is turned on, you will see yourself, the host and any other members attending the meeting.

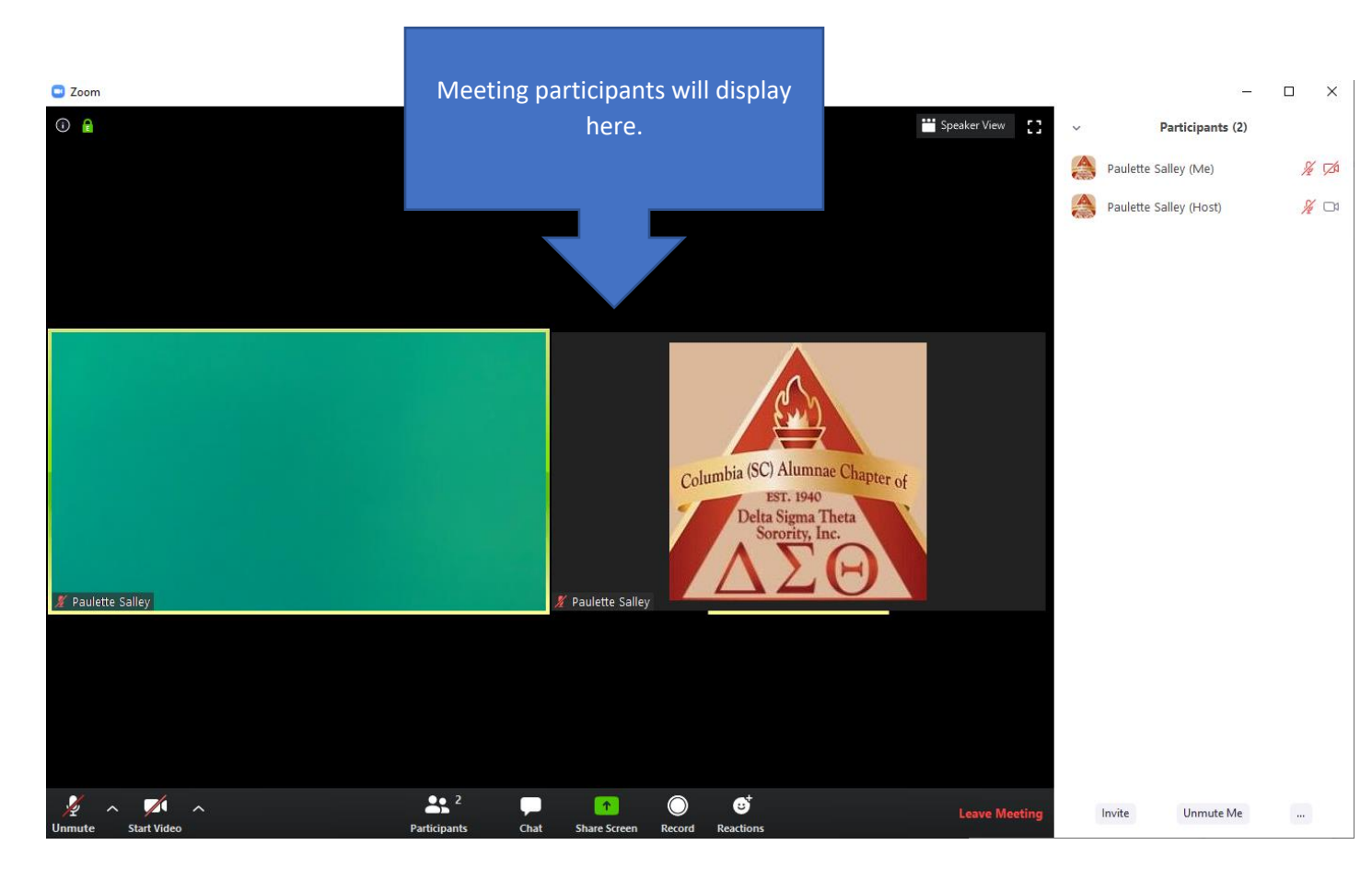

# Step 6 How to Speak or Make a Motion

- a. On meeting day, you will be joined in on Mute.
- b. You must raise your hand to speak or to be acknowledged.
- c. Click the Raise Hand button and the Soror President or the Moderator will acknowledge you.
- d. When acknowledged, you can then unmute yourself. See Step 7.

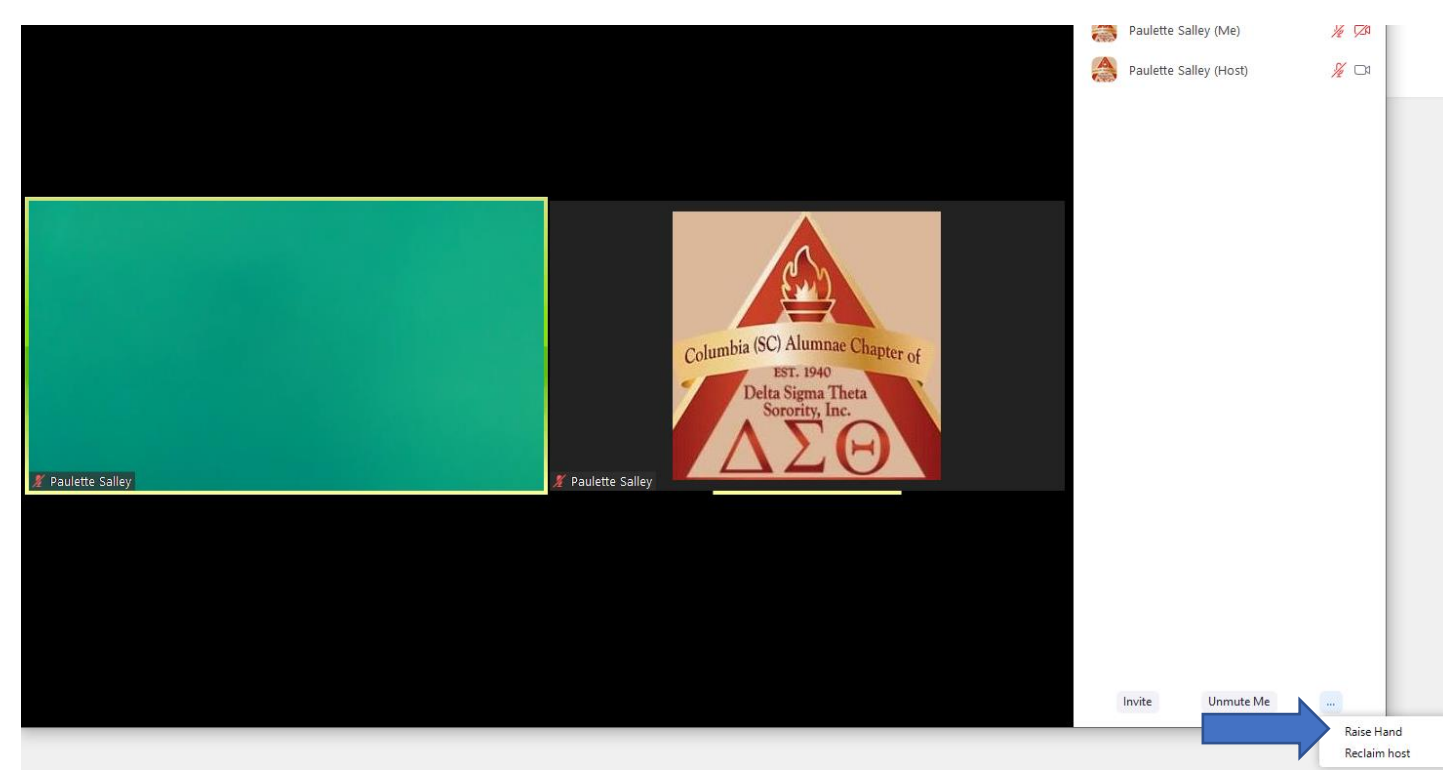

- Robert's Rules of Order are still in effect.
- > You must raise hand to speak or to be acknowledged.

# Step 7 How to Unmute to Speak

- a. On meeting day, you will be joined in on Mute.
- b. To speak when acknowledged, unmute yourself by clicking on the controls below.

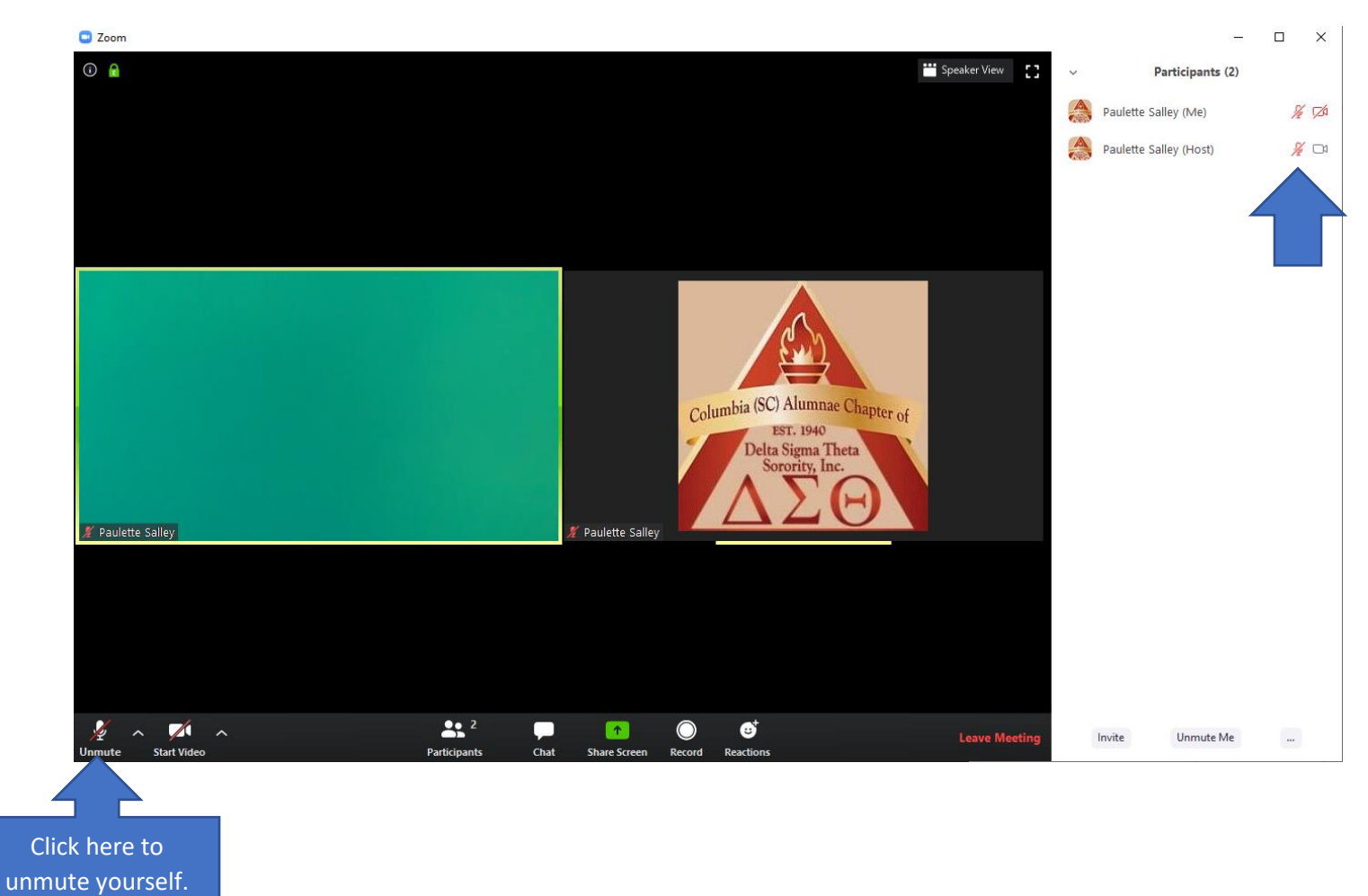

- Robert's Rules of Order are still in effect.
- Do not unmute or speak until you are acknowledged by Soror President or the Moderator.

## Step 8 Display your Video

- a. On meeting day, you can join by video.
- b. To speak during the meeting, unmute yourself by clicking on the controls below.

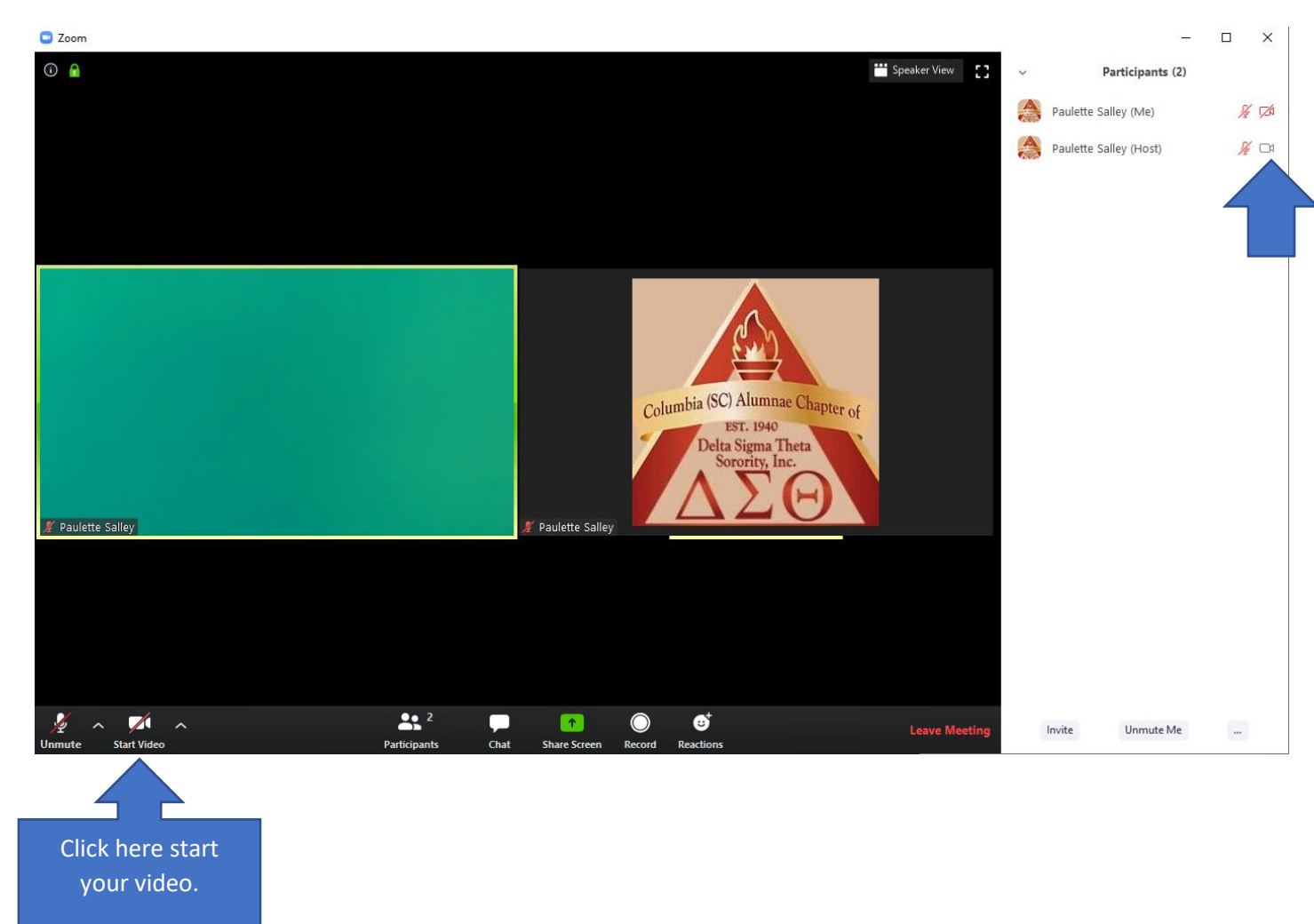

- Robert's Rules of Order are still in effect.
- Do not unmute or speak until you are acknowledged

# Step 9 How to Ask Questions During the Meeting

- a. On meeting day, you will be joined in on Mute.
- b. To ask a question during the meeting, click on the Chat button below.

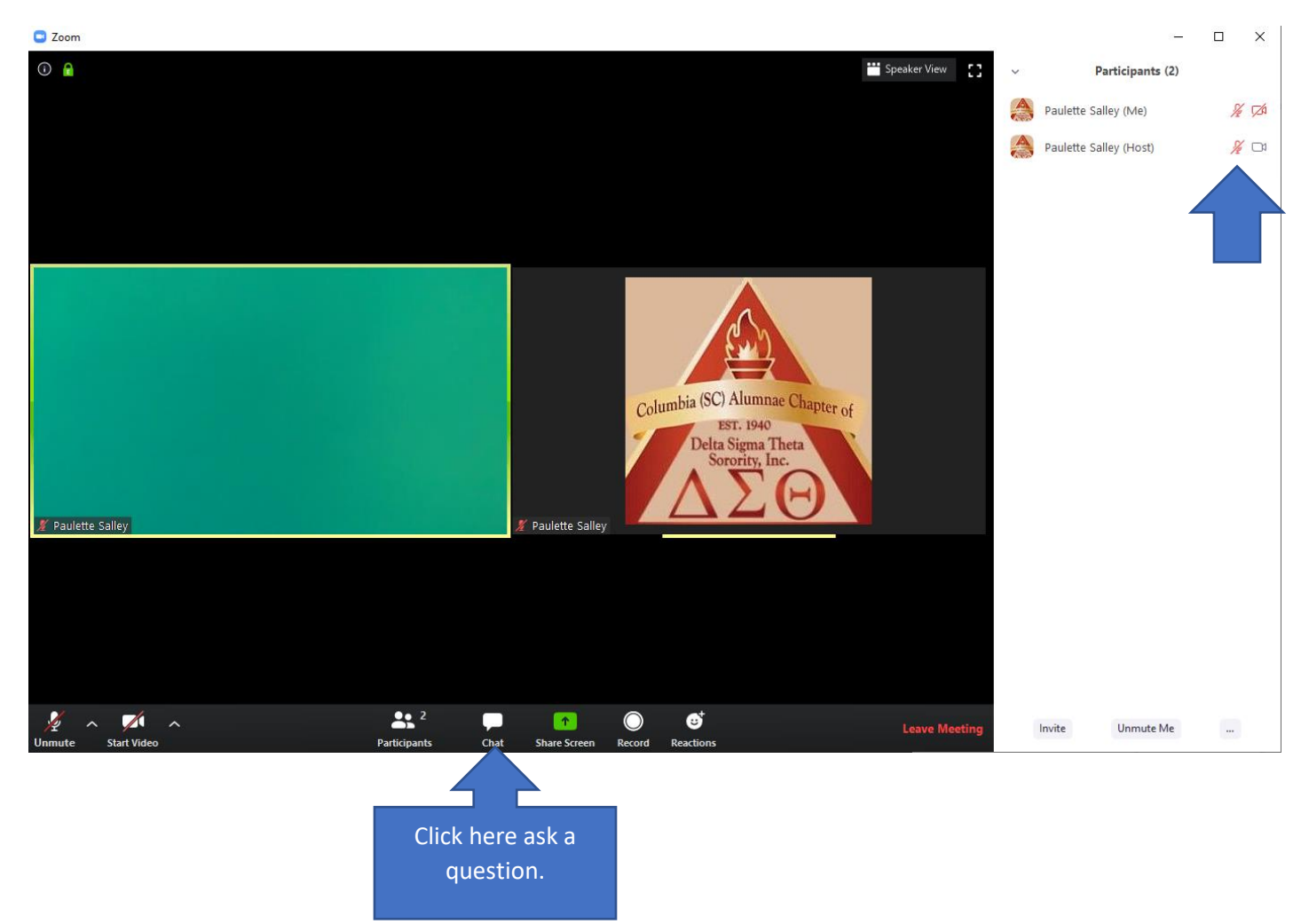

- Robert's Rules of Order are still in effect.
- Do not unmute or speak until you are acknowledged by Soror President or the Moderator.

# Step 10 How to Vote on a Motion

- a. All motions will be voted on by way of a meeting poll.
- b. Click your answer when the poll appears.

**Note:** Members joining by phone may not be able to fully particiapte in meeting polls or other Zoom features if in audio mode and not logged in via a computer or Zoom App.

| Polls                                                                                                    | _          |         | $\times$ |
|----------------------------------------------------------------------------------------------------|------------|---------|----------|
| Dinners Options for a First D in P                                                                          | rogress    | 5 0:    | 08       |
| Attendees are now viewing questions                                                                         | 0 of 0     | (0%) vo | ted      |
| <ol> <li>What restaurants do you recommend on a<br/>in mind, the man is 21 and the female is 25.</li> </ol> | first date | e? Keej | þ        |
| Ruth's Chris                                                                                                |            | (0)     | ) 0%     |
| McDonald's(This will be the first and last date)                                                            |            | (0)     | ) 0%     |
|                                                                                                    |            |         |          |
| Blue Fin                                                                                                    |            | (0      | ) 0%     |

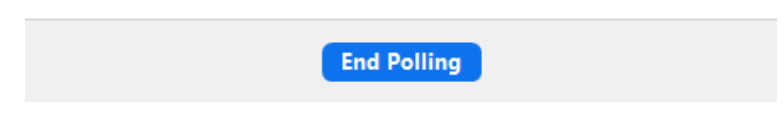

- Robert's Rules of Order are still in effect.
- Do not unmute or speak until you are acknowledged by Soror President or the Moderator.
- > All results will be displayed on the screen at the end of each poll.

#### Technical Assistance

Your Technology Committee is always willing to provide technical assistance. Our contact information is listed below.

| Soror Carla Brown        | 803-315-8715 |
|--------------------------|--------------|
| Soror Angelia Temoney    | 803-319-8093 |
| Soror Andedra Edwards    | 843-245-8626 |
| Soror Gloria G. Boyd     | 803-237-4142 |
| Soror Veda Jeffcoat      | 803-920-8980 |
| Soror Latrece Hart       | 803-331-2461 |
| Soror Tammy Dreher-Wells | 803-606-0162 |
| Soror Tracy Miller       | 843-409-1981 |
| Soror Madeline Peete     | 803-260-1616 |
| Soror Paulette Salley    | 803-920-3585 |

Email: <u>cacdsttech@columbiascdelta.com</u>